# Consignações

## Consignação vs Item de Linha

A predefinição do RITA é visualizar primeiro todos os itens de carga recebidos como consignações. Uma remessa é um pedido único que pode conter uma grande variedade de artigos e requerer armazenamento ou transporte para uma grande variedade de locais. Sempre que um novo pedido é apresentado e aceite, é tratado como uma única "remessa".

Cada remessa conterá as suas próprias rubricas. De acordo com a estrutura atual, se forem apresentadas duas remessas diferentes com os mesmos artigos, o RITA continuará a tratá-las como rubricas separadas.

As remessas são apresentadas através do chamado formulário de pedido de serviço (SRF)

## Formulário de pedido de serviço (SRF)

O Formulário de Pedido de Serviço (SRF) é um documento padronizado que deve ser preenchido por qualquer organização que solicite serviços do Cluster de Logística (incluindo, mas não limitado a, Transporte, Armazenamento Temporário e Distribuição de Combustível). A informação exacta nos formulários é fundamental para o acompanhamento e documentação bem sucedidos dos serviços prestados.

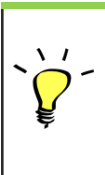

Os utilizadores podem apresentar pedidos em linha utilizando o sistema em linha do FUR. Cada operação terá o seu próprio SRF em linha específico ligado aos locais e serviços prestados. O QRE em linha pode ser partilhado com qualquer parte através de uma ligação ou no sítio Web de cada país.

Os QRE podem ser apresentados de várias formas, incluindo através de um portal do QRE em linha, através de um ficheiro Excel pré-formatado, ou podem mesmo ser introduzidos manualmente, se necessário.

### Nota:

Os sistemas de acompanhamento antigos centram-se nos pedidos de serviço aplicados aos artigos de carga - designados, respetivamente, por **pedidos de movimentação de carga (CMR)** e **pedidos de armazenamento temporário (TSR)**. O seguimento dos pedidos de serviço em vez da consignação efectiva tem algumas desvantagens:

- Embora os movimentos de carga individuais fossem identificáveis de forma única, não era possível ver facilmente todo o caminho percorrido pela carga desde a receção inicial no sistema, passando por todos os movimentos, até à libertação final para o cliente. Dado que uma das principais caraterísticas do RITA é a capacidade de rastrear a carga ao longo da rede de distribuição, teria sido confuso para os utilizadores verem vários números a representar as mesmas peças de carga.
- Ao identificar apenas os movimentos individuais e não a carga efectiva, só era possível calcular o total de movimentos de entrada e saída de cada local e não o total de movimentos de entrada e saída da operação global.

# Lista de consignação

O ecrã Consignação apresenta todas as consignações criadas no RITA, juntamente com os seus

detalhes básicos e informações de envio.

O RITA destaca os consignamentos com itens que se aproximam das datas de vencimento. Marca a amarelo os artigos com menos de nove meses de prazo de validade e a vermelho os artigos com menos de três meses.

> O ecrã Consignação só mostrará inicialmente as consignações criadas nesse projeto e grupo de localização específicos. Para ver os detalhes das consignações criadas noutro grupo de localização, o utilizador deve alterar a localização do seu local utilizando o separador "Change Viewpoint".

Para listar os consignamentos criados noutro local do RITA, mas enviados para o local atual para ação, utilize o filtro pendente na parte superior do ecrã, por baixo do nome da operação.

A ordem das informações apresentadas no ecrã pode ser alterada clicando no cabeçalho da coluna. Por exemplo, ao clicar no**cabeçalho** da coluna "**Consignação**", a consignação será listada por ordem de criação, desde a primeira consignação criada até à última e vice-versa. Da mesma forma, a coluna "**Estado**" pode alterar a ordem de consignação de em espera, nova, aceite para encerrada e inverter a ordem quando a seta é clicada para baixo. Da mesma forma, a informação das colunas pode ser ordenada por remetente, destinatário, local de chegada e de destino, valor- -peso e coluna de volume numa ordem ascendente ou descendente, clicando nas mesmas.

A lista de colunas apresentadas no ecrã de consignação é a seguinte

- **Número de consignação:** Número de consignação gerado pelo RITA depois de uma consignação ter sido carregada e guardada com sucesso.
- **Referência:** A referência corresponde a qualquer número de controlo interno da agência introduzido no SRF. Isto permite a um operador do RITA efetuar uma pesquisa pelo número interno de uma agência, se necessário.
- **Remetente:** A organização que envia os objectos ou o Expedidor.
- Destinatário: A organização que recebe os artigos, ou o Destinatário.
- Chegada a: O local de partida da remessa.
- **Destino:** O destino final da remessa.
- **Prioridade:** O estatuto de prioridade da remessa, tal como identificado pelo operador RITA.
- **Estado:** O estado atual da remessa: em espera, nova, aceite, em curso, cancelada ou encerrada. Para mais pormenores, ver Apêndice C, "Estado da consignação".
- **Criado:** A data em que a consignação foi criada no RITA.
- Volume total: O volume total da remessa que está a ser expedida em metros cúbicos, m<sup>3</sup>.
- Peso total: O peso total da remessa em Kilograma(kg),
- **Mercadorias Perigosas:** Os operadores podem ver informações sobre o número DG UNID diretamente no ecrã Consignação, permitindo aos operadores RITA detetar erros

Dangerous Goods UN Identification number

| UN-1017 - CHLORINE | ≽ |  |
|--------------------|---|--|
|                    |   |  |

Os operadores RITA podem personalizar a apresentação das colunas com base nas suas necessidades, utilizando a opção**"Personalizar colunas**" na parte superior do ecrã.

|                                     |          | 316 results found 🗱 Customize C                         | olumns                                                      |          |            |
|-------------------------------------|----------|---------------------------------------------------------|-------------------------------------------------------------|----------|------------|
| nder                                | Receiver | Arriving To                                             | Destination                                                 | Status   | Created    |
| FAM                                 | OXFAM    | Jordan - Consolidation<br>Warehouse 4 (LC)<br>(Storage) | Gaza - OXFAM<br>Warehouse (Customer<br>Address)             | Accepted | 16/Jan/202 |
| FAM                                 | OXFAM    | Jordan - Consolidation<br>Warehouse 4 (LC)<br>(Storage) | Gaza - OXFAM<br>Warehouse (Customer<br>Address)             | Accepted | 16/Jan/202 |
| FAM                                 | OXFAM    | Jordan - Consolidation<br>Warehouse 4 (LC)<br>(Storage) | Gaza - OXFAM<br>Warehouse (Customer<br>Address)             | Accepted | 16/Jan/202 |
| lthungerhilfe /<br>rman Agro Action | CESVI    | Jordan - Consolidation<br>Warehouse 4 (LC)<br>(Storage) | Gaza - UNRWA GFO<br>Gaza Field Office<br>(Customer Address) | Accepted | 16/Jan/202 |
| lthungerhilfe /<br>rman Agro Action | CESVI    | Jordan - Consolidation<br>Warehouse 4 (LC)<br>(Storage) | Gaza - UNRWA GFO<br>Gaza Field Office<br>(Customer Address) | Accepted | 14/Jan/202 |
| lthungerhilfe /<br>rman Agro Action | CESVI    | Jordan - Consolidation<br>Warehouse 4 (LC)              | Gaza - UNRWA GFO<br>Gaza Field Office                       | Accepted | 14/Jan/202 |

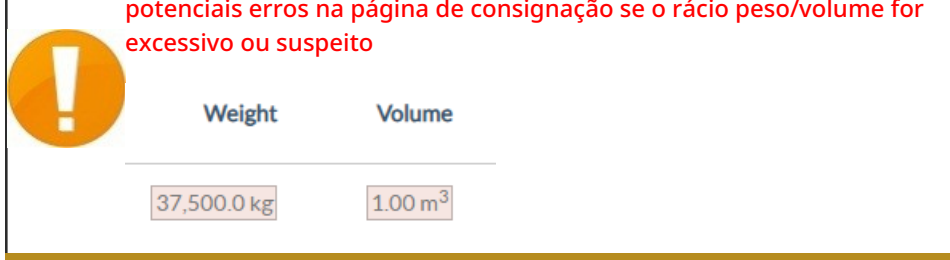

**Dados em falta** - O RITA informará os utilizadores se faltarem dados importantes no SRF/Consignação no momento do carregamento/criação. Por exemplo, se o requerente apresentar um SRF com artigos sensíveis à temperatura sem especificar um intervalo de temperatura, este será destacado no ecrã de consignação.

**Ícones do sistema** - O RITA permite que os utilizadores vejam novos ícones do sistema apresentados se os artigos forem perigosos, com temperatura controlada, frágeis ou regulamentados na remessa. Estes ícones seguem os objectos ao longo dos seus movimentos no RITA.

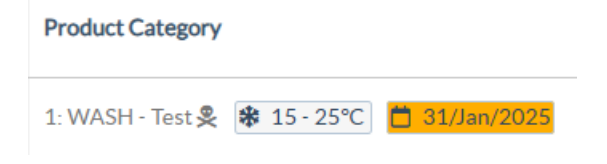

O modo indicado no ecrã **Consignação** baseia-se na entrada inicial do operador do RITA aquando da criação da consignação. Não corresponde necessariamente ao modo de deslocação da remessa, uma vez que algumas remessas podem ser multimodais ou necessitar de uma alteração em função do percurso que efectuam.

### Alterar ponto de vista

Esta opção muda a lista de consignações criadas no projeto atual para um ecrã que apresenta todas as consignações criadas em todos os grupos de localização do sítio do projeto.

| <b>∲</b> RITA                  | AL AMALA             | Cluster Production | Project<br>TRAINING (RITA2) 🤝 | Location Group<br>Venice 🛛 🗸 | rita.global@wfp.org |
|--------------------------------|----------------------|--------------------|-------------------------------|------------------------------|---------------------|
| Z Dashboard E Consignments     | +) Receives 🚺 Dispat | ches 📄 Stock Mana  | gement 🖽 Reporting            | i                            |                     |
| E Consignments: Location Group | Service Requests     |                    | Cha                           | ange Viewpoint 🛓 Ex          | port Thow filters   |
|                                |                      |                    |                               | Upload SRF file              | New consignment     |
| ビ Dashboard 🔲 Consignments     | +) Receives 🚺 Dispa  | tches 📄 Stock Man  | agement 🖪 Reporting           | 5                            |                     |
| 🗐 Consignments: Project 🔗 Set  | rvice Requests       |                    | Ch                            | ange Viewpoint               | port Show filters   |
|                                |                      |                    |                               | Upload SRF file              | e New consignment   |

### **Mostrar filtros**

Depois de selecionar o ponto de vista apropriado, pode restringir os consignamentos clicando na opção "Mostrar filtros" no canto superior direito.

| 🗉 Consignments: Project 🛛 💀 Service Requests |                          |               | Chang   | e Viewpoint 🛓 Export 🗸 Hide filters |
|----------------------------------------------|--------------------------|---------------|---------|-------------------------------------|
|                                              |                          |               |         | Upload SRF file New consignment     |
| Consignment Number                           | Created from             | Created until | Status  |                                     |
| Consignment Number                           |                          |               |         |                                     |
| Organization                                 | Search                   |               | Waybill |                                     |
| Sender or Receiver organization              | Search among relevant pr | operties      | Waybill |                                     |

As seguintes opções estão disponíveis na secção de filtros:

- Número de consignação: Introduza todo ou parte do número de consignação que pretende encontrar. Por exemplo, se introduzir "BDS", encontrará todas as consignações no ponto de vista atual que comecem por "BDS". Se introduzir "33", encontrará "BDS-0033", "BDS-0133", "BDS-01330", "BDS-2339", etc., ou seja, todos os envios que comecem por "BDS" e que tenham o número "33".
- Data de criação: Este filtro tem dois campos. "Criado a partir de" apresenta todos os envios criados a partir da data introduzida. O campo "Created until" (Criado até) permite encontrar todos os envios criados antes ou na data selecionada. Se introduzir ambas as datas, encontrará todas as remessas criadas nas duas datas ou entre elas.
- **Estado**: Selecione o estado específico da remessa que pretende ver. Por exemplo, pode querer mostrar todas as consignações dentro do ponto de vista atual com um estado "Em espera".

- **Carta de porte**: Introduza qualquer parte de uma carta de porte para ver todas as consignações no ponto de vista atual que tenham um número de carta de porte correspondente. Por exemplo, para ver se existe uma remessa com o número da carta de porte "411-2333-5432", introduza "2333" ou "5432" neste campo.
- Organização: Introduza a abreviatura (por exemplo,"WFP") ou todo ou parte do nome completo ("World Food Programme") da organização que está a procurar. Serão apresentadas as remessas dentro do ponto de vista atual com uma organização de envio ou de receção correspondente.
- **Procurar**: Introduza os detalhes pelos quais pretende filtrar a remessa nos critérios de pesquisa e pode localizar a remessa com os detalhes fornecidos no ponto de vista atual. Por exemplo, suponha que digita "**Nações Unidas**" no botão de pesquisa. Nesse caso, todas as remessas com "United Nations" serão exibidas sob o nome da organização remetente ou destinatária ou no Endereço de chegada ou Destino.

### Exportar

O botão Exportar permite exportar os dados do RITA e descarregá-los sob a forma de folhas de cálculo em formato .xlsx, com cabeçalhos de colunas codificados por cores, para facilitar a filtragem, visualização e análise, independentemente da aplicação e consoante as necessidades do contexto do serviço. Fornece um resumo das actividades ou actualizações regulares do estado das remessas.

| RITA               |                  | . J. A. S. S.                             | FALS!                                     | N.S.S.                                    | Cluster Production                        | Project<br>TRAINI | NG (RITA2) 🔻 | Location Group<br>Brindisi 💙 | 💄 ritz                               | a.global@wfp.or                  |
|--------------------|------------------|-------------------------------------------|-------------------------------------------|-------------------------------------------|-------------------------------------------|-------------------|--------------|------------------------------|--------------------------------------|----------------------------------|
| 🗠 Dashboard        | 🔳 Consignme      | ents 🌖 Rece                               | eives 🚺 Dis                               | patches 📄                                 | Stock Manageme                            | ent 📰 Re          | porting      |                              |                                      |                                  |
| Consignment        | its: Project 🛛 😁 | Service Request                           | 5                                         |                                           |                                           |                   | Change       | Viewpoint                    | Ł Export                             | <ul> <li>Hide filters</li> </ul> |
| Consignment Numb   | er               |                                           | Created from                              | n                                         | Created until                             | S                 | Status       | Upload SRF                   | file                                 | onsignment                       |
| Organization       |                  |                                           | Search                                    |                                           |                                           |                   | Waybill      |                              |                                      |                                  |
| Sender or Receiver | organization     |                                           | Search and                                | ong relevant properti                     | es                                        |                   | Waybill      |                              |                                      |                                  |
|                    |                  |                                           |                                           | 2267 results found                        | Customize Columns                         |                   |              |                              |                                      |                                  |
| Consignme          | . Reference      | Sender                                    | Receiver                                  | Arriving To                               | Destination                               | Status            | Created      | Total<br>Weight<br>(kg)      | Total<br>Volume<br>(m <sup>3</sup> ) |                                  |
| MIL-0064           | PUI2025_001      | Premiere<br>Urgence<br>International<br>e | Premiere<br>Urgence<br>International<br>e | UPS<br>Warehouse -<br>Milano<br>(Storage) | UPS<br>Warehouse -<br>Milano<br>(Storage) | In Progress       | 03/Jan/2025  | 16,200.0                     | 46.08                                | Options                          |
| □ MIL-0063         |                  | ACTED                                     | ACTED                                     | UPS<br>Warehouse -<br>Milano<br>(Storage) | UPS<br>Warehouse -<br>Milano<br>(Storage) | New               | 01/Feb/2024  | 250.0                        | 25.00                                | Options                          |
| □ MIL-0062         |                  | United                                    | United                                    | OCHA                                      | осна                                      | New               | 13/Dec/2023  | 20.0                         | 0.10                                 | \$                               |

Para mais informações sobre a opção Exportar, consulte ocapítulo "<u>Relatórios</u>".

## Pedidos de serviço online

Se estiver ativado, algumas operações terão um QRE em linha disponível para os requerentes. O QRE em linha permite que os requerentes apresentem pedidos diretamente através de um sítio Web sem terem de preencher um ficheiro Excel. Os pedidos apresentados em linha têm a vantagem de poderem ser vistos instantaneamente e podem ser aceites/rejeitados diretamente através do RITA. Quando um FUR em linha é apresentado, é enviado um e-mail automático para o endereço de e-mail definido pelo projeto, notificando os operadores de um novo pedido, e aparece um ícone no separador**"Pedidos de serviço**" do ecrã**"Remessas**".

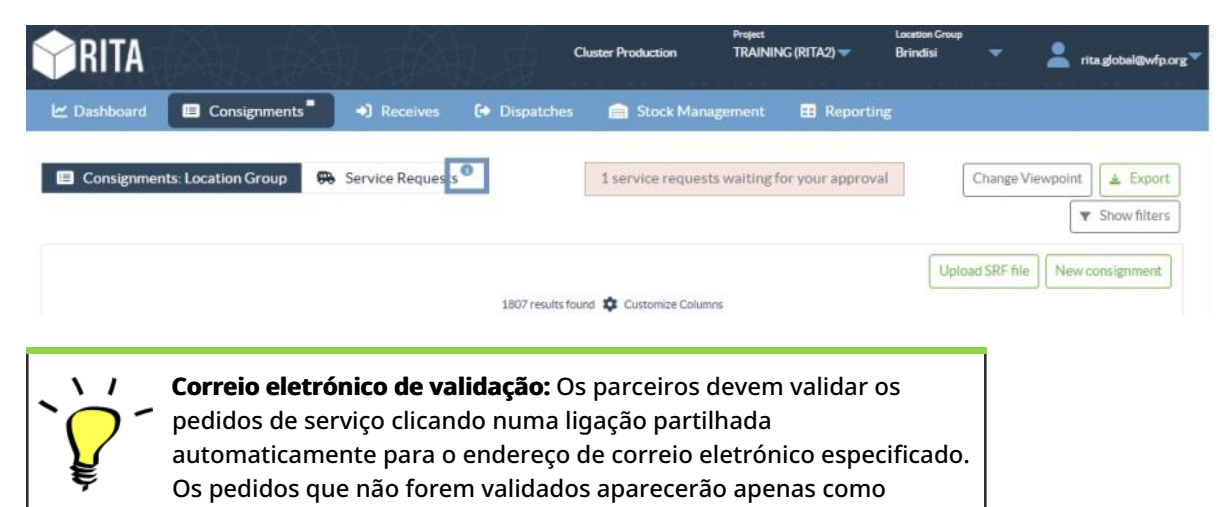

#### Os FUR apresentados em linha podem ter vários estatutos diferentes:

| Pend        | ding          |         | O pedido foi apresentado por um requerente utilizando o<br>SRF em linha, mas o requerente não validou a ligação<br>enviada para o seu endereço de correio eletrónico. Note-<br>se que os pedidos que ainda estão pendentes não podem<br>ser aprovados, apenas podem ser rejeitados. Os<br>operadores do RITA podem enviar um lembrete<br>automático ao requerente a partir do menu de opções à<br>direita do pedido pendente - o e-mail de lembrete<br>reenviará a ligação para ser validada pelo requerente.                                                                                                    |
|-------------|---------------|---------|----------------------------------------------------------------------------------------------------|
| Created     | Tracking Code | Status  | Service Sender Receiver Total Weight Total Volume of Items<br>(kentifi                                                                                                    |
| 16/Jan/2025 | 431455849     | Fending | Scorage ACTED ACTED 10.0 1.0 CCCM -<br>terrative Rabert Rabert Activity Rolling Rabert Activity Rolling Rabert Activity Rolling Rabert Activity Rolling Rabert Activity Rolling Rabert Activity Rabert Activity |
| Veri        | fied          |         | Um pedido verificado foi validado pelo requerente, o que<br>significa que este confirmou a sua identidade clicando na<br>hiperligação de validação na mensagem de correio<br>eletrónico automática. Os pedidos verificados podem ser<br>transferidos para o estado de aceites.                                                                                                    |
| Acce        | epted         |         | Os FUR em linha aceites já foram transferidos para um<br>estado de consignação.                                                                                                    |
| Reje        | cted          |         | Um FUR em linha rejeitado é qualquer FUR em linha que<br>tenha sido rejeitado por um operador RITA. Os SRF<br>rejeitados não podem voltar ao estatuto de verificados.                                                                                                    |
|             |               |         |                                                                                                    |

A visualização dos pedidos de FUR em linha de diferentes estatutos pode ser efectuada alterando os filtros no ecrã**"Pedidos de serviço**".

|             |               |         |                                  | 5 results fo             | und 🏚 Customize Columns  | ()<br>()                |                                      |                   |                                          |            |
|-------------|---------------|---------|----------------------------------|--------------------------|--------------------------|-------------------------|--------------------------------------|-------------------|------------------------------------------|------------|
| Created     | Tracking Code | Status  | Service<br>Identification        | Sender                   | Receiver                 | Total<br>Weight<br>(kg) | Total<br>Volume<br>(m <sup>3</sup> ) | Number of pallets | Items                                    |            |
| l6/Jan/2025 | 431455849     | Pending | Storage service<br>requested at: | ACTED - Robert<br>Kiraly | ACTED - Robert<br>Kiraly | 10.0                    | 1.0                                  |                   | CCCM - ddd<br>▲ 10kg € 1m <sup>3</sup> O | ¢<br>ption |
|             |               |         | Brindisi -                       |                          |                          |                         |                                      |                   | D n/aUSD                                 |            |
|             |               |         | UNHRD                            |                          |                          |                         |                                      |                   | TO Each                                  |            |
|             |               |         | from:                            |                          |                          |                         |                                      |                   | 10 Bag/Sack                              |            |
|             |               |         | 17/Jan/2025 to:<br>18/Jan/2025   |                          |                          |                         |                                      |                   |                                          |            |

Os operadores RITA dispõem de três opções para os SRF em linha, consoante o estatuto do SRF:

- 1. **Passar para consignação**: Esta opção permite ao operador criar uma nova consignação no ecrã de consignação.
- 2. **Rejeitar** o**FUR em linha**: O operador pode rejeitar o FUR apresentando uma justificação válida para não aceitar o pedido.
- Imprimir Formulário de Pedido de Serviço Online O operador pode imprimir o SRF online.

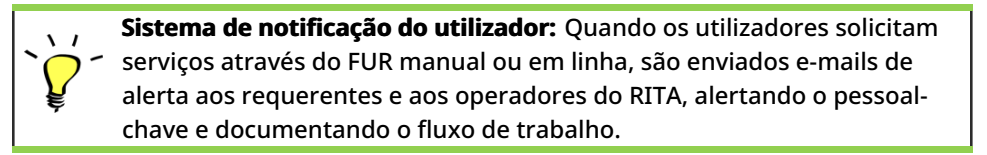

Quando o operador seleciona a opção"**Passar para consignação**", abre-se o ecrã de edição da consignação.

🗠 Dashboard 🔲 Consignments 🌒 Receives 🚺 Dispatches 💼 Stock Management

# Edit Consignment

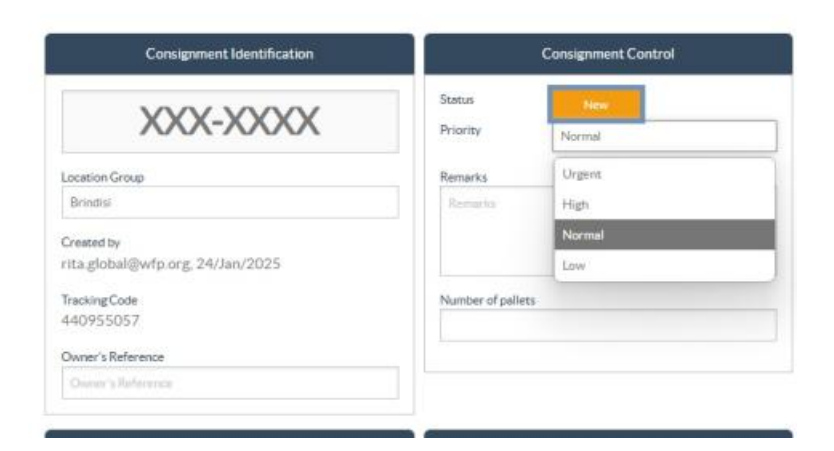

O ponto de contacto, a organização, o ponto de partida e a identificação do serviço são automaticamente preenchidos. As informações de contacto fornecidas nos pedidos de serviço são destacadas a amarelo.

O operador deve verificar se todas as informações estão corretamente introduzidas no RITA e clicar em "**Guardar nova consignação**", no canto superior direito do ecrã Consignação.

| Points of Contact                                              |   |           |
|----------------------------------------------------------------|---|-----------|
| Online SRF user entry                                          |   |           |
| United Nations World Food Programme                            |   |           |
| Sending Organization Contact Name<br>Richie                    |   |           |
| Sending Organization Contact Phone Number 123455678            |   |           |
| Sending Organization Contact Email<br>richie.bhattarai@wfp.org |   |           |
| nder Organization                                              |   |           |
| United Nations World Food Programme                            | : | $\approx$ |
|                                                                |   |           |
| ender Contact                                                  |   |           |

O RITA apresentará uma mensagem de erro se uma organização não estiver pré-registada. Para se registar, contactar RITA GLOBAL em <u>rita.global@wfp.org</u>.

# Carregamento de FUR

Os operadores RITA devem selecionar a opção "Passar para consignação" para aprovar os pedidos de serviço dos parceiros. Esta ação redireccioná-lo-á para a página Consignação.

Os operadores devem verificar se as informações fornecidas nos pedidos de serviço estão corretamente reflectidas no RITA. Todas as informações do formulário de pedido de serviço são destacadas a amarelo.

Quando o operador confirmar que todas as informações estão corretamente introduzidas no RITA, deve clicar em "**Guardar nova consignação**" no canto superior direito do ecrã de consignação. O RITA emite então um número de identificação da remessa.

Finalmente, quando o Cluster Logístico estiver pronto para prestar o serviço, altere o estado do consignamento para "**Aceitar**" para prosseguir com o movimento da carga.

Se uma organização não estiver pré-registada, o RITA apresentará uma mensagem de erro. Para se registar, é favor contactar RITA GLOBAL em <u>rita.global@wfp.org</u>.

| RITA        |                    |                 |                                                                                                    |                                                                 |                                                                 | Cluster Pro          | duction TF                        | RAINING (RITA2) - | Brindisi 👻 💄                                                                                                    | rita.global@wl |
|-------------|--------------------|-----------------|----------------------------------------------------------------------------------------------------|-----------------------------------------------------------------|-----------------------------------------------------------------|----------------------|-----------------------------------|-------------------|----------------------------------------------------------------------------------------------------|----------------|
| ≤ Dashboard | Consignments       | +) Receives     | € Dispatches                                                                                                | Stock Management                                                | Reporting                                                       |                      |                                   |                   |                                                                                                    |                |
| Consignmen  | ts: Location Group | Service Request | s ®                                                                                                    |                                                                 |                                                                 |                      |                                   |                   | & Expert                                                                                                    | ▼ Show filte   |
|             |                    |                 |                                                                                                    |                                                                 | 5 results found                                                 |                      |                                   |                   |                                                                                                    |                |
| Created     | Tracking Code      | Status          | Service Identification                                                                                      | Sender                                                          | Receiver                                                        | Total Weight<br>(kg) | Total Volume<br>(m <sup>3</sup> ) | Number of pallets | Items                                                                                                    |                |
| 07/Jan/2025 | 652412353          | Verified        | Storage service<br>requested at:<br>Brindisi - UNHRD<br>Warehouse 1 from:<br>07/Jan/2025 to:<br>11/Jan/2025 | United Nations<br>World Food<br>Programme<br>- Daniel<br>Kuhe   | United Nations<br>World Food<br>Programme<br>- Daniel<br>Kuhe   | 500.0                | 5.0                               |                   | Food Security - Test<br>Solve Sm <sup>2</sup><br>Move to Consignmens<br>Reject Online SRF Form<br>D Print Online Service Request | Form (en)      |
| 06/Jan/2025 | 413598305          | Pending         | Storage service<br>requested at:<br>Brindisi - UNHRD<br>Warehouse 1 from:<br>07/Jan/2025 to:<br>14/Jan/2025 | United Nations<br>World Food<br>Programme - RICHIE<br>BHATTARAI | United Nations<br>World Food<br>Programme - RICHIE<br>BHATTARAI | 10,000.0             | 10.0                              |                   | Nutrition - Test<br>10000kg © 10m <sup>3</sup><br>1000USD<br>T 5000 Each<br>2 10 Box/Carton                                      | Options        |
| 13/Dec/2024 | 782817733          | Pending         | Storage service<br>requested at:<br>Brindisi - UNHRD<br>Warehouse 1 from:<br>21/Nov/2024 to:<br>21/Dec/2024 | International Rescue<br>Committee - test<br>office              | International Rescue<br>Committee - test<br>office              | 0.2                  | 0.5                               |                   | Agriculture - bbb<br>▲02kg €0.54m <sup>3</sup><br>©n/aUSD<br>〒10 Carton<br>よ10 Bale/Bundle                                       | Options        |
| 13/Dec/2024 | 525666676          | Pending         | Storage service<br>requested at:<br>Brindisi - UNHRD<br>Warehouse 1 from:<br>21/Nov/2024 to:<br>21/Dec/2024 | International Rescue<br>Committee - test<br>office              | International Rescue<br>Committee - test<br>office              | 0.2                  | 0.5                               |                   | Agriculture - bbb<br>▲02kg ●0.54m <sup>3</sup><br>©nvbUSD<br>〒10 Carton<br>よ10 Bale/Bundle                                       | Options        |
|             |                    |                 | -                                                                                                    |                                                                 |                                                                 |                      |                                   |                   |                                                                                                    | ~              |

### Carregamento do modelo SRF Excel

Se o operador pretender carregar um formulário de pedido de serviço (SRF) guardado no formato Excel, clique no botão "**Carregar formulário SRF**" na parte superior direita do ecrã:

- Clique em **Escolher ficheiro SRF** e selecione o ficheiro SRF guardado no ambiente de trabalho ou na pasta local.
- Carregar o ficheiro clicando no botão Carregar formulário SRF.

| Upload SRF form | ×               |
|-----------------|-----------------|
| Choose SRF file |                 |
| Close Dialog    | Upload SRF form |

### Criar consignação manualmente

Se o operador pretender criar uma nova consignação manualmente, clique no botão **'Nova** consignação".

Preencha as informações manualmente e selecione "**Save New Consignment**" (**Guardar nova remessa**) no canto superior direito do ecrã.

- **Organização do remetente/recetor:** Selecionar a organização emissora e recetora a partir da lista de organizações registadas no RITA. Se uma nova organização não estiver registada no RITA, o operador deve solicitar o RITA GLOBAL em <u>rita.global@wfp.org</u>.
- **Contacto do remetente:** Clicar no sinal de mais "+" ao lado do contacto do remetente. Na caixa, indique o nome, o cargo, o número de telefone e o endereço de correio eletrónico do destinatário e clique em "**Guardar alterações**".
- **Contacto do destinatário:** Clique no sinal de mais"+" junto ao contacto do destinatário. Na caixa, indique o nome, o cargo, o número de telefone e o endereço de correio

eletrónico do destinatário e clique em "Save Changes" (**Guardar alterações**).

• Limpar detalhes do agente: Clique no sinal de mais "+" junto à caixa do agente de compensação. Em seguida, no ecrã que aparece, forneça os detalhes do agente de compensação e encaminhamento.

**Nota:** Cada requerente pode fornecer até três endereços de correio eletrónico e números de contacto.

|   | RITA        | E STAR       | States                                    | Ka di                                     | AL.S                                       | Cluster Production                         | Project<br>TRAININ | ig (rita2) 🔻 | Location Group<br>Brindisi 🛛 🔻 | 💄 rita                               | global@wfp.or |
|---|-------------|--------------|-------------------------------------------|-------------------------------------------|--------------------------------------------|--------------------------------------------|--------------------|--------------|--------------------------------|--------------------------------------|---------------|
| ۲ | Dashboard   | Consignme    | ents 🌖 Reco                               | eives 🚺 Dis                               | patches 📄                                  | Stock Manageme                             | ent 🖽 Rep          | orting       |                                |                                      |               |
|   | Consignment | s: Project 😛 | Service Request                           | 5                                         |                                            |                                            |                    | Change V     | ewpoint                        | Export <b>Y</b>                      | Show filters  |
|   |             |              |                                           |                                           |                                            |                                            |                    |              | Upload SR5                     | file Neyho                           | onsignment    |
|   |             |              |                                           |                                           | 2267 results found                         | Customize Columns                          |                    |              |                                |                                      |               |
|   | Consignme   | Reference    | Sender                                    | Receiver                                  | Arriving To                                | Destination                                | Status             | Created      | Total<br>Weight<br>(kg)        | Total<br>Volume<br>(m <sup>3</sup> ) |               |
| 0 | MIL-0064    | PUI2025_001  | Premiere<br>Urgence<br>International<br>e | Premiere<br>Urgence<br>International<br>e | UPS<br>Warehouse -<br>Milano<br>(Storage)  | UPS<br>Warehouse -<br>Milano<br>(Storage)  | In Progress        | 03/Jan/2025  | 16,200.0                       | 46.08                                | ¢<br>Options  |
| 0 | MIL-0063    |              | ACTED                                     | ACTED                                     | UPS<br>Warehouse -<br>Milano<br>(Storage)  | UPS<br>Warehouse -<br>Milano<br>(Storage)  | New                | 01/Feb/2024  | 250.0                          | 25.00                                | Options       |
| 0 | MIL-0062    |              | United<br>Nations<br>Children's<br>Fund   | United<br>Nations<br>Children's<br>Fund   | OCHA<br>Warehouse<br>(Customer<br>Address) | OCHA<br>Warehouse<br>(Customer<br>Address) | New                | 13/Dec/2023  | 20.0                           | 0.10                                 | Coptions      |
|   | MII-0061    | NG002        | United                                    | ACTED                                     | LIPS                                       | HIPS                                       | Closed             | 30/Oct/2023  | 2 500 0                        | 3.00                                 | ń             |

Ponto de partida: Selecione o ponto de partida para a carga.

- Se a carga tiver de ser recolhida no endereço dos parceiros/clientes, selecione a opção "Collect from Customers Address"(Recolher no endereço dos clientes).
- Se a carga for enviada para o porto ou terminal para armazenamento temporário antes de ser transferida para o destino final, selecione a opção "Transshipment into Port"(Transbordo para o porto).
- Se a carga for recolhida pelos clientes no armazém ou entregue no armazém pelo cliente, selecione a opção "**Entrega/Recolha no armazém**" do cliente.

| Starting Point                       |   |
|--------------------------------------|---|
| Please select an option.             |   |
| Please select an option.             |   |
| Collect from Customer's address      |   |
| Transhipment into Port               | l |
| Customer Delivery / Warehouse Pickup |   |

**Endereço de recolha**: Selecionar a morada de recolha de acordo com o ponto de partida da carga selecionada.

**Identificação do serviço**: Selecione o serviço solicitado a partir das listas pendentes da caixa Identificação do serviço.

• Se for solicitado um serviço de transporte de um ponto de partida para o destino,

selecione a opção "A carga deve ser transferida e entregue no endereço do cliente".

- Se o transporte for solicitado até um determinado ponto, após o qual é libertado para o cliente, selecione "Cargo is to be transferred and collected by the customer" (A carga deve ser transferidae recolhida pelo cliente).
- Se a carga tiver de ser armazenada no armazém, selecione a opção **Cargo is to be** stored".

| Service Identification                                        |       |
|---------------------------------------------------------------|-------|
| Please select an option.                                      |       |
| Please select an option.                                      |       |
| Cargo is to be transferred and delivered to the Customer's Ad | dress |
| Cargo is to be transferred and collected by the customer      |       |
| Cargo is to be stored                                         |       |

**Movimento planeado:** Indique a data prevista para o movimento, o modo planeado e o número do transportador.

**Adicionar item de linha:** Adicione os itens de linha para os detalhes da cargaForneça os detalhes no mesmo formato exigido no Formulário de pedido de serviço, começando com a categoria do produto, unidades de inventário, descrição do item, unidades de manuseamento, peso e volume e a secção de pedidos especiais para itens frágeis, perigosos e sensíveis à temperatura.

| Instructions          |                 |                    | None              |                     |                     |  |
|-----------------------|-----------------|--------------------|-------------------|---------------------|---------------------|--|
|                       |                 |                    | Mission           | or Transporter Numt | ber                 |  |
|                       |                 |                    | PASSA             |                     |                     |  |
|                       | SLA/Invoice/    | PackingListLinks   |                   |                     |                     |  |
|                       |                 |                    |                   |                     |                     |  |
|                       |                 |                    |                   |                     |                     |  |
| Consignment attachmer | nts             |                    |                   |                     |                     |  |
| Consignment attacimen | 11.3            |                    |                   |                     |                     |  |
| Upload attachment     |                 |                    |                   |                     |                     |  |
| ems                   |                 |                    |                   |                     |                     |  |
|                       | + A             | dd Line Item       |                   |                     |                     |  |
| roduct Category       | Owner Reference | Inventory<br>Units | Handling<br>Units | Weight              | Volume              |  |
|                       |                 |                    |                   | 0.0 kg              | 0.00 m <sup>3</sup> |  |
|                       |                 |                    |                   |                     |                     |  |

Status:

- Selecione o estado da remessa. Por predefinição, o estado será selecionado como 'Novo".
- Se todos os critérios forem cumpridos, o operador deve selecionar "**Aceitar**" no menu pendente.
- Por outros motivos, selecione a opção "Em espera" para adiar o pedido ou cancele-o

escolhendo a opção "**Cancelar**" na lista pendente.

#### Prioridade:

- Clique em**"Change Priority**" (**Alterar prioridade**) para escolher a prioridade do pedido de serviço.
- O fornecedor de serviços pode selecionar entre Urgente, Alta, Normal ou Baixa, consoante a prioridade do pedido, e indicar o motivo para o mesmo.

**Observações**: O requisitante pode utilizar a secção de observações para fornecer instruções de manuseamento específicas ou qualquer informação relevante relativa ao armazenamento da carga e ao serviço de transporte solicitado.

**Número de paletes**: O requisitante pode especificar o número de paletes carregadas nos camiões para o transporte e armazenamento da carga solicitada.

**Anexos da remessa**: Os operadores podem anexar ficheiros PDF e de imagem, tais como guias de transporte, listas de embalagem, GRN, etc., recebidos do requisitante. Para o SRF em linha, o operador pode rever os anexos a partir do ecrã da consignação. O tamanho do ficheiro é de 10 MB no máximo.

|                   | Consignment attachments |
|-------------------|-------------------------|
| Upload attachment |                         |

**Ligações SLA/fatura/lista de embalagem**: O requisitante pode fazer comentários ou observações adicionais sobre a solicitação de serviços, como nas ligações SLA/Fatura/Lista de embalagem.

**Salvar alterações**: Por fim, clique no botão Save Changes (Guardar alterações) no canto superior direito da página para guardar a remessa.

## Identificação da consignação

Quando a remessa é guardada, o sistema gera o número de referência da remessa. A partir de agora, o pedido será referido pelo número de identificação da remessa [XXX]-[####], em que "XXX" é um conjunto de caracteres que identifica o grupo de localização e "####" é um número correlativo para esse grupo de localização.

A identificação da remessa indicará o grupo de localização onde a remessa foi carregada (local), o correio eletrónico do operador (criado por), o código de localização e a referência do proprietário, se for caso disso, fornecida pelo cliente.

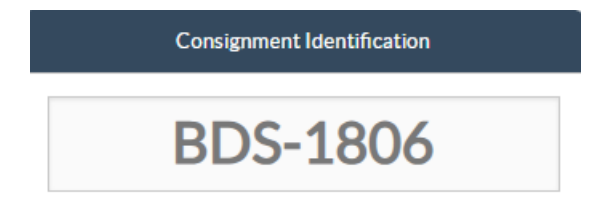

### Mostrar disposição

A opção Mostrar disposição fornece ao utilizador o estado atual e as informações relativas às

rubricas de consignação. Aparece no cabeçalho da consignação ao lado da opção Guardar alterações ao carregar o FUR e também pode ser acedida a partir do menu principal na página**"Manter consignação**". Mova o cursor para o botãd**"Opções**" ao lado do número da remessa e selecione a opção mostrar disposição.

| Consignment 1 of 2,269                              | ← Back I III                                                                                                    | Show Disposition 🗧 Consignment Report 🗈 Save Change |  |  |  |  |
|-----------------------------------------------------|----------------------------------------------------------------------------------------------------|-----------------------------------------------------|--|--|--|--|
| Consignment Identification                          | Consignment Control                                                                                                    | Points of Contact                                   |  |  |  |  |
| MIL 0044                                            | Status In Progress Change Status                                                                                             | Sender Organization                                 |  |  |  |  |
| MIL-0004                                            | Priority Chapter Priority                                                                                                    | Premiere Urgence Internationale                     |  |  |  |  |
| Losstine Crown                                      | Normal Change Priority                                                                                                    | Sender Contact                                      |  |  |  |  |
| Mian                                                | Show Changes                                                                                                    | Korina                                              |  |  |  |  |
|                                                     | Remarks                                                                                                    |                                                     |  |  |  |  |
| Created by<br>diana.alshawabka@wfp.org, 03/Jan/2025 | The cargo to be stored for 2 weeks, then to be released to $\ensuremath{\text{PUI}}$ again after receiving $\ensuremath{RF}$ | Receiver Organization                               |  |  |  |  |
| TrackingCode                                        |                                                                                                    | Premiere Urgence Internationale 🚦 😵                 |  |  |  |  |
| 357589533                                           | Number of pallets                                                                                                    | Receiver Contact                                    |  |  |  |  |
| Owner's Reference                                   | 24                                                                                                    | Korina                                              |  |  |  |  |
| PUI2025_001                                         |                                                                                                    |                                                     |  |  |  |  |

### Imprimir a etiqueta de expedição

O RITA tem a possibilidade de produzir automaticamente etiquetas de expedição. Se esta opção for activada, as etiquetas de expedição serão automaticamente enviadas por correio eletrónico aos requisitantes de serviços assim que o pedido for aceite. O requisitante pode imprimir as etiquetas de envio e colocá-las no exterior das caixas, paletes ou armazéns junto às expedições. *O requisitante e o operador podem imprimir etiquetas de expedição para todas as remessas e itens individuais utilizando o ecrã de disposição.* 

| onsignment Number                                                                                                    | Owner's Reference                                                                | ce .                                                                                        |                                  | Tracking                                | Code                                          |                            |                                  | Priority                        |                                  |                                   |                                |
|----------------------------------------------------------------------------------------------------|----------------------------------------------------------------------------------|---------------------------------------------------------------------------------------------|----------------------------------|-----------------------------------------|-----------------------------------------------|----------------------------|----------------------------------|---------------------------------|----------------------------------|-----------------------------------|--------------------------------|
| MIL-0064                                                                                                    | PUI2025_001                                                                      |                                                                                             |                                  | 35758                                   | 9533                                          |                            |                                  | Normal                          |                                  |                                   |                                |
| nder                                                                                                    |                                                                                  |                                                                                             |                                  | Receive                                 | r                                             |                            |                                  |                                 |                                  |                                   |                                |
| Premiere Urgence Internationale - Korina                                                                                   |                                                                                  |                                                                                             |                                  |                                         | ere Urgence I                                 | nternational               | e - Korina                       |                                 |                                  |                                   |                                |
| rivingTo                                                                                                    |                                                                                  |                                                                                             |                                  | Destina                                 | tion                                          |                            |                                  |                                 |                                  |                                   |                                |
| UPS Warehouse - Milano (Storage)                                                                                           |                                                                                  |                                                                                             |                                  |                                         | /arehouse - N                                 | filano (Storaj             | ge)                              |                                 |                                  |                                   |                                |
|                                                                                                    |                                                                                  |                                                                                             |                                  |                                         |                                               |                            |                                  |                                 |                                  |                                   |                                |
| <sup>atus</sup><br>n Progress<br>Service is underway: (in ca                                                               | se of storage) good                                                              | s may have                                                                                  | ).<br>}                          | Remark<br>The ca                        | s<br>rgo to be sto                            | red for 2 wee              | ks, then to b                    | e released to                   | PUI again af                     | ter receiving                     | :RF                            |
| <sup>atus</sup><br>n Progress<br>Service is underway: (in ca<br>partially or fully arrived in<br>transport) goods may have | se of storage) good<br>the warehouse; and<br>: been partially or fu              | s may have<br>d/or (in case<br>ully dispate                                                 | e of<br>hed.                     | Remark<br>The ca                        | s<br>rgo to be sto                            | red for 2 wee              | ks, then to b                    | e released to                   | PUI again af                     | ter receiving                     | RF                             |
| <sup>atus</sup><br>n Progress<br>Service is underway: (in ca<br>partially or fully arrived in<br>transport) goods may have | se of storage) good<br>the warehouse; and<br>been partially or fi<br>Description | s may have<br>d/or (in case<br>ully dispatc<br>Inventory<br>Units<br>₽<br>Handling<br>Units | e of<br>hed.<br>Total per<br>SRF | Remark<br>The ca<br>Remains<br>w/Sender | s<br>rgo to be stor<br>Cancelled<br>by Sender | Received<br>from<br>Sender | ks, then to b<br>Transfer<br>Out | e released to<br>Transfer<br>In | PUI again af<br>Stock on<br>Hand | ter receiving<br>Reported<br>Lost | RF<br>Release<br>to<br>Receive |

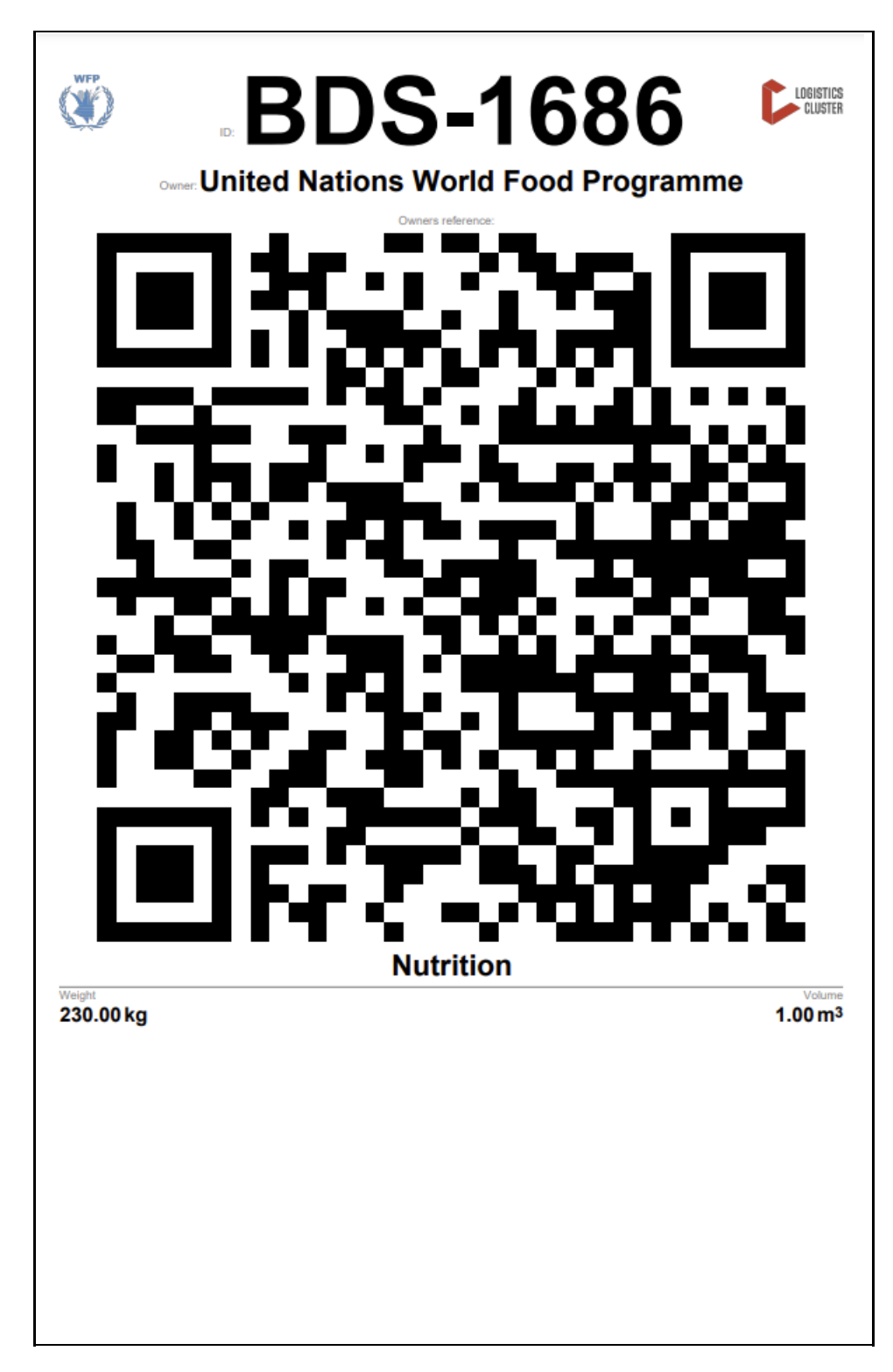

## Relatório de consignação

ORelatório de Consignação imprime um resumo dos detalhes da consignação. Este pode ser utilizado para enviar um e-mail ao cliente para confirmação. O relatório de consignação aparece no cabeçalho da consignação aquando do carregamento do SRF.

# Edit Consignment

11

| Consignment 1 of 2,269                                               | ← Back                                                                                                    | w Disposition 🗧 Consignment Report 🖬 Save Changes                         |
|----------------------------------------------------------------------|----------------------------------------------------------------------------------------------------|---------------------------------------------------------------------------|
| Consignment Identification                                           | Consignment Control                                                                                                    | Points of Contact                                                         |
| MIL-0064<br>Location Group<br>Milan                                  | Status     In Progress     Change Status       Priority     Normal     Change Priority       "D Show Changes     Remarks     | Sender Organization Premiere Urgence Internationale Sender Contact Korina |
| Created by<br>diana.alshawabka@wfp.org, 03/Jan/2025<br>Tracking Code | The cargo to be stored for 2 weeks, then to be released to $\ensuremath{\text{PUI}}$ again after receiving $\ensuremath{RF}$ | Receiver Organization Premiere Urgence Internationale                     |
| Owner's Reference                                                    | Number of pallets                                                                                                    | Receiver Contact<br>Korina                                                |
| PUI2025_001                                                          |                                                                                                    |                                                                           |

**Opções de consignação**: O botão "Opções" permite ao operador editar a consignação, colocála em espera, anulá-la e mostrar a disposição da consignação selecionada.

- No menu principal do RITA, clicar em "Consignações".
- Filtre uma remessa da lista que aparece e o operador encontrará '**Opções**'' na mesma linha, na extremidade direita do número da remessa.
- Clicar no botão "Opções" e aparecerá o seguinte menu pendente:

| <u>۲</u> | Dashboard       | Consignme    | ents    | Receive    | es 🚺       | Dispatche  | es 💼 S           | tock Management      | Reporting                       |
|----------|-----------------|--------------|---------|------------|------------|------------|------------------|----------------------|---------------------------------|
|          | Consignments: L | ocation Grou | p 😪     | Service Re | equests    |            |                  |                      | Change Viewpoint                |
|          |                 |              |         |            |            | 1007       | uter forward 🔹 ( | "urteresita ("alumer | Upload SRF file New consignment |
|          |                 |              |         |            | Arriv      | 1007 165   | uits found 🗛 🤇   | customize Columns    | Total Weight Total Volume       |
|          | Consignment     | Refer        | Sender  | Recei      | То         | Desti      | Status           | Created              | (kg) (m <sup>3</sup> )          |
|          | BDS-1807        | 123ABC       | United  | United     | Brindisi - | Brindisi - | Closed           | 15/Jan/2025          | 500.0 2.00                      |
|          |                 |              | Nations | Nations    | UNLB       | UNHRD      |                  |                      | Options                         |
|          |                 |              | World   | World      | (Custom    | Wareho     |                  |                      | Edit Consignment                |
|          |                 |              | Food    | Food       | er         | use 1      |                  |                      | Cancel Consimment               |
|          |                 |              |         |            |            | 10. 1      |                  |                      | Cancer consignment              |
|          |                 |              | Program | Program    | Address)   | (Storage)  |                  |                      |                                 |

O RITA envia mensagens de correio eletrónico automáticas para notificar os parceiros e os proprietários de carga de quaisquer alterações aos seus envios/consignações.

| RITA                                             | c and a c             | luster Production 1                          | roject<br>RAJNING (RITA2) 🤝 | Location Group<br>Brindisi          | - 2        | rita.global@wf                 |
|--------------------------------------------------|-----------------------|----------------------------------------------|-----------------------------|-------------------------------------|------------|--------------------------------|
| Z Dashboard 🔳 Consignments +) R                  | eceives 🚺 Dispatches  | 📄 Stock Managemer                            | nt 🎛 Reporting              | E.                                  |            |                                |
| This consignment cannot be edited as the status  | is set to In Progress |                                              |                             |                                     |            |                                |
| dit Consignment                                  |                       |                                              |                             |                                     |            |                                |
| ionsignment 1 of 1,807 >                         |                       | ← Back                                       | E Show Show                 | G Consignme                         | nt Report  | <ul> <li>Save Chang</li> </ul> |
| Consignment Identification                       | Consi                 | gnment Control                               |                             | Points                              | of Contact |                                |
| BDS-1807                                         | Status In<br>Priority | Progress Change Statu<br>Normal Change Prior | s Sender O<br>United        | rganization<br>Nations World Food I | Programme  | : *                            |
| Location Group<br>Brindisi                       | Remarks               | Show Changes                                 | Sender C<br>Kelly Br        | ontact<br>adley                     |            | ı                              |
| Created by<br>kelly.bradley@wfp.org, 15/Jan/2025 | Remarks               |                                              | Receiver                    | Organization                        |            |                                |
| Tracking Code<br>290464691                       |                       |                                              | United                      | Nations World Food I                | Programme  | : *                            |
| Owner's Reference<br>123ABC                      | Number of pallets     |                                              | Kelly Br                    | adley                               |            | ı                              |
| fa ata Data                                      |                       |                                              | Clearing                    | Agent                               |            |                                |
| //rita.logcluster.org/secured/request.xhtml?reql | d=                    | reformation                                  | Clearin                     | g agent company                     |            | *                              |